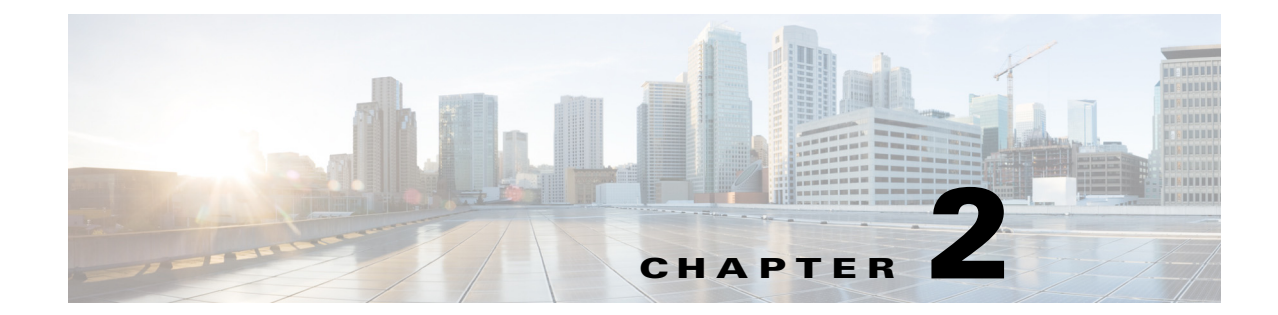

# **Configure Basic Appliance Settings and Control Appliance Services**

#### **Revised: March 2015**

I

This chapter explains how to use the Appliance Administrative Interface (AAI) to administer a Cisco Show and Share or Cisco DMM appliance and includes the following sections:

- View Appliance System Information, page 2-2
- Manage System Log Information, page 2-2
- Configure the Java Cache, page 2-5
- Change the Appliance Administrator Password, page 2-6
- Update Appliance Software, page 2-7
- Restart the Appliance, page 2-7
- Restart the Web Services, page 2-7
- Restart the Database Services, page 2-7
- Restart the Streaming Server, page 2-8
- Shut Down the Appliance, page 2-8

# **View Appliance System Information**

You can display the following system information for your Cisco DMS appliance:

- Device information: product ID, version ID, hardware model, and the appliance serial number.
- BIOS information: build and build date.
- Network information: hostname, IP address, subnet mask, default gateway, DNS server.

#### Procedure

Step 1 From the AAI Main Menu, choose SHOW\_INFO and then press Enter.

| Show Info            |
|----------------------|
| DENTIFIER:           |
| V5.3.0               |
| MCS-7835-H3          |
| 20X001015C           |
|                      |
| P62                  |
| 10/01/2009           |
|                      |
|                      |
|                      |
|                      |
|                      |
|                      |
|                      |
|                      |
| < <mark>o</mark> K > |
|                      |

**Step 2** Press **Enter** to return to the main menu.

# **Manage System Log Information**

This section contains the following topics:

- Change the Logging Level, page 2-3
- Save a Copy of the System Log to a USB Drive, page 2-3
- Transfer a Copy of the System Log to a Remote Server, page 2-4
- Clear the Logs, page 2-4

#### Manage System Log Information

### **Change the Logging Level**

Changing the logging level temporarily stops the appliance web services. In failover configurations, this causes the appliance to fail over.

#### Procedure

| tep 1 Choose APPLIANCE | _CONTROL | , and then | press Enter. |  |
|------------------------|----------|------------|--------------|--|
|------------------------|----------|------------|--------------|--|

**Step 2** Choose **LOGGING\_OPTIONS**, and then press **Enter**.

**Step 3** Choose **CHANGE\_LOG\_LEVEL**, and then press **Enter**.

**Step 4** Choose one of the following logging levels, and then press **Enter**:

- ERROR—To receive messages of only the greatest severity.
- WARN—To receive warning messages and error messages.
- INFO—To receive informational, warning, and error messages.
- **DEBUG**—To receive messages of every severity level.

### Save a Copy of the System Log to a USB Drive

You can save a copy of the appliance log file to a USB drive that you attach directly to your appliance.

#### **Before You Begin**

Obtain access to the appliance and plug in your USB device.

#### Procedure

- Step 1 Choose APPLIANCE\_CONTROL, and then press Enter.
- Step 2 Choose LOGGING\_OPTIONS, and then press Enter.
- Step 3 Choose GET\_SYSLOG press Enter.
- **Step 4** Choose **USB**, and then press **Enter**.

A system message appears when the system log information is saved.

Step 5 Press Enter.

I

You are returned to the Main Menu.

### Transfer a Copy of the System Log to a Remote Server

You can transfer a copy of the appliance log file to an FTP or SFTP server.

#### **Before You Begin**

- Verify you have permissions to write to the FTP or SFTP server.
- Verify your appliance can communicate with the FTP or SFTP server. See Use ping to Troubleshoot Connectivity, page 4-7.

#### Procedure

| Step 1 | Choose APPLIANCE | CONTROL, an | nd then 1 | press Enter. |
|--------|------------------|-------------|-----------|--------------|
|        |                  |             |           |              |

Step 2 Choose LOGGING\_OPTIONS, and then press Enter.

- Step 3 Choose GET\_SYSLOG, press Enter.
- **Step 4** Choose one of the following, and then press **Enter**:
  - **FTP**—To send the system log information to an FTP server.
  - SFTP—to send system log information to a secure FTP server.
- **Step 5** Type the FTP or SFTP server address and press **Enter**.
- **Step 6** Type the username that you use when you log in to the FTP or SFTP server and press **Enter**.
- Step 7 Type the password that you use when you log in to the FTP or SFTP server and press Enter.A system message appears when the transfer is complete.

#### Step 8 Press Enter.

You are returned to the Main Menu.

### **Clear the Logs**

#### Procedure

| Step 1 | Choose APPLIANCE_CONTROL, and then press Enter.                                                                          |
|--------|----------------------------------------------------------------------------------------------------|
| Step 2 | Choose LOGGING_OPTIONS, and then press Enter.                                                                            |
| Step 3 | Choose CLEAN_LOGS, and then press Enter.                                                                                 |
| Step 4 | Choose CLEAN_TOMCAT_LOGS, and then press Enter.                                                                          |
|        | A message appears, warning you that all tomcat logs will be lost.                                                        |
| Step 5 | Choose Yes.                                                                                                    |
|        | It may take more than a minute to complete the process. When the process is complete, you are returned to the main menu. |

# **Configure the Java Cache**

The Java Cache option changes the Java cache policy for name lookup. The name lookup is used for Cisco Digital Media Encoders that are portable and that may change IP address when moved from location to location.

By default, the Java Cache timeout is set to 30 seconds. This should be sufficient for most usage. However, you can change the Java cache timeout value to cache name/IP address information forever (until the appliance is rebooted), for a specific amount of time, or never.

Changing this setting could have appliance security implications. You should not change this setting unless directed to by Cisco support personnel.

#### Procedure

I

Step 1 Choose APPLIANCE\_CONTROL and press Enter.

#### **Step 2** Choose **CHANGE\_JAVA\_CACHE** and press **Enter**.

- **Step 3** Type a value, in seconds, for the cache timeout press **Enter**.
  - A positive value indicates the number of seconds an address is cached for.
  - A negative values causes the address to be cached forever.
  - A value of 0 (zero) disables address caching.

# **Change the Appliance Administrator Password**

You can change the appliance administrator password. The appliance administrator user ID is "admin" (without the quotation marks). The password that you enter must contain at least 6 characters.

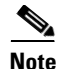

If you change the administrator password on a Cisco Show and Share appliance, you must also change the password for any file types that are hosted locally on the appliance. See the *Administrator Guide for Cisco Show and Share* for information about configuring the file hosting locations.

If you have forgotten the admin account password, you can change it using the pwadmin account that you created when you set up the appliance. See Chapter 6, "Recover Passwords".

#### Procedure

- Step 1 Choose APPLIANCE\_CONTROL and press Enter.
- **Step 2** Choose **RESET\_PASSWORD** and press **Enter**.
- **Step 3** Enter the new password and press **Enter**.
- **Step 4** Enter the password again and press **Enter**.
- Step 5 Press Enter.

You are returned to the Main Menu.

- **Step 6** (Cisco Show and Share only) Log in as an administrator or as superuser to Cisco Show and Share and do the following:
  - a. Choose Show and Share from global navigation.
  - b. Choose Administration.
  - **c.** Update the Publish locally... password or the password for any file type that is hosted on the Cisco Show and Share appliance.

# **Update Appliance Software**

For software upgrade instructions, see the *Release Notes for Cisco Show and Share and Digital Media Manager* on Cisco.com.

# **Restart the Appliance**

You can reboot the appliance from the AAI interface. In failover configurations, this causes the appliance to fail over.

#### Procedure

| Step 1 | Choose APPLIANCE_CONTROL and press Enter.              |
|--------|--------------------------------------------------------|
| Step 2 | Choose <b>RESTART_OPTIONS</b> and press <b>Enter</b> . |
| Step 3 | Choose <b>REBOOT</b> and press <b>Enter</b> twice.     |

# **Restart the Web Services**

You can restart the Tomcat web services from the AAI interface without rebooting the appliance. In failover configurations, this causes the appliance to fail over.

#### Procedure

| Step 1 | Choose APPLIANCE_CONTROL and press Enter.                        |
|--------|------------------------------------------------------------------|
| Step 2 | Choose <b>RESTART_OPTIONS</b> and press <b>Enter</b> .           |
| Step 3 | Choose <b>RESTART_WEB_SERVICES</b> and press <b>Enter</b> twice. |

# **Restart the Database Services**

You can restart the database services from AAI without rebooting the appliance. In failover configurations, this causes the appliance to fail over.

#### Procedure

ſ

| Step 1 | Choose APPLIANCE_CONTROL and press Enter.                           |
|--------|---------------------------------------------------------------------|
| Step 2 | Choose <b>RESTART_OPTIONS</b> and press <b>Enter</b> .              |
| Step 3 | Choose <b>RESTART_DATABASE_SERVER</b> and press <b>Enter</b> twice. |

# **Restart the Streaming Server**

This procedure applies to appliances running Cisco Show and Share software only. This option does not appear on appliances running Cisco DMM. In failover configurations, this causes the appliance to fail over.

#### Procedure

| Step 1 | Choose APPLIANCE_CONTROL and press Enter.                            |
|--------|----------------------------------------------------------------------|
| Step 2 | Choose <b>RESTART_OPTIONS</b> and press <b>Enter</b> .               |
| Step 3 | Choose <b>RESTART_STREAMING_SERVER</b> and press <b>Enter</b> twice. |

# **Shut Down the Appliance**

You can shut down an appliance. In failover configurations, this causes the appliance to fail over.

#### Procedure

| Step 1 Choose APPLIANCE_0 | <b>CONTROL</b> and press Enter. |
|---------------------------|---------------------------------|
|---------------------------|---------------------------------|

Step 2 Choose SHUTDOWN and press Enter twice.